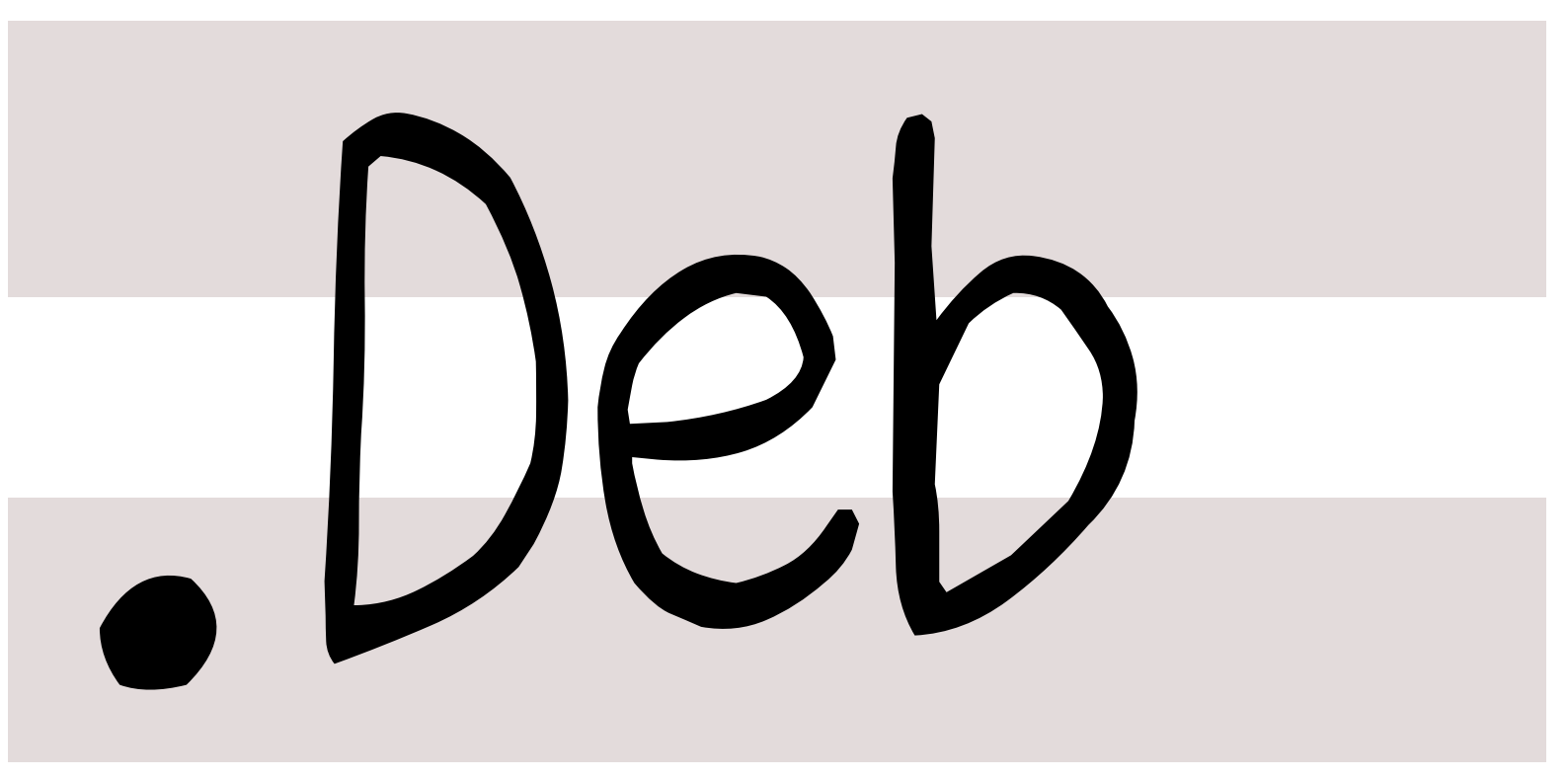

# 銀河系唯一のDebian専門誌

2014年03月15日

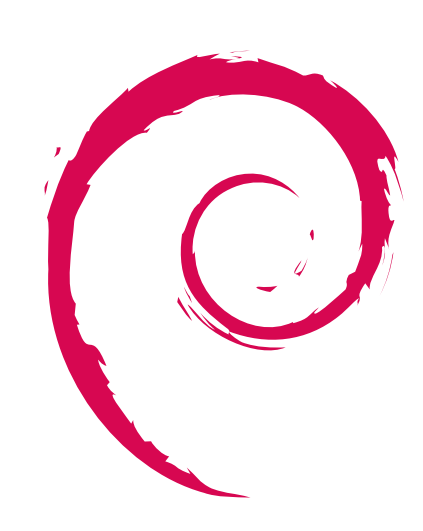

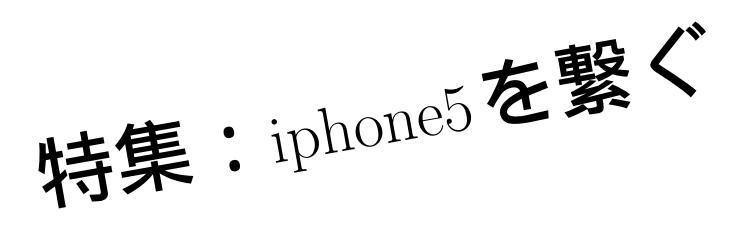

|          | 1 |
|----------|---|
| 记出       | H |
| 伯力       | Ń |
| ~        |   |
|          |   |
| <u>_</u> | J |
| Ĩŀ       |   |

| 目次  |                    |   | 4 |
|-----|--------------------|---|---|
|     |                    |   | 4 |
| 1   | 事前課題               | 2 |   |
| 1.1 | 吉野 (yy_y_ja_jp)    | 2 | 4 |
| 1.2 | dictoss(杉本 典充)     | 2 | 4 |
| 1.3 | umireon            | 2 | 4 |
| 1.4 | 野首                 | 2 |   |
| 1.5 | 野島                 | 2 | 5 |
|     |                    |   | 5 |
| 2   | Debian Trivia Quiz | 3 | 5 |
| 3   | 最近の Debian 関連のミーテ  |   |   |
|     | ィング報告              | 4 |   |
| 3.1 | 東京エリア Debian 勉強会   |   | 5 |
|     | 109 回目報告           | 4 |   |
| 3.2 | 東京エリア Debian 勉強会   |   |   |
|     | 110 回目報告           | 4 |   |

| 4   | Debian で iphone5 を繋ぐ                 | 5  |
|-----|--------------------------------------|----|
| 4.1 | はじめに                                 | 5  |
| 4.2 | 本発表内容についての情報                         |    |
|     | ソース                                  | 5  |
| 4.3 | Debian <b>に繋ぐ</b>                    | 5  |
| 4.4 | 仕組み                                  | 8  |
| 4.5 | 終わりに                                 | 10 |
|     |                                      |    |
| 5   | 会場での無線 LAN のつなぎ方                     | 11 |
| 5.1 | はじめに                                 | 11 |
| 5.2 | wpasupplicant 及び                     |    |
|     | $/etc/network/interfaces$ $\epsilon$ |    |
|     | 利用の場合.........                       | 11 |
| 5.3 | その他の無線 LAN 用パッ                       |    |
|     | ケージを利用の場合                            | 11 |
|     |                                      |    |
|     |                                      |    |

# 1 事前課題

野島 貴英

今回の事前課題は以下です:

- 1. 本日、何の作業をやるかを宣言ください。
- この課題に対して提出いただいた内容は以下です。

### 1.1 吉野 (yy\_y\_ja\_jp)

- manpages-ja 続き
- $\bullet~\mathrm{DDTSS}$

#### 1.2 dictoss(杉本 典充)

git-buildpackage でパッケージをつくれるように勉強する。

#### 1.3 umireon

vagrant の basebox を作ります。

#### 1.4 野首

- KAKASI 2.3.6 のリリースに向けた作業
- LanguageToolのルール追加
- navi2ch texi の確認
- gnu.org web 翻訳

#### 1.5 野島

今度こそ、bitblocker でガードされた UEFI 仕様の windows 7 機材に Debian をデュアルプートインストール。

## 2 Debian Trivia Quiz

野島 貴英

ところで、みなさん Debian 関連の話題においついていますか? Debian 関連の話題はメーリングリストをよんで いると追跡できます。ただよんでいるだけでははりあいがないので、理解度のテストをします。特に一人だけでは意 味がわからないところもあるかも知れません。みんなで一緒に読んでみましょう。

今回の出題範囲は debian-devel-announce@lists.debian.org や debian-devel@lists.debian.org に投稿 された内容などからです。

問題 1. 2014 年 GSoC のメンター募集が行われていま す。2014 年の GSoC にて採択されていないものはどれ

A hurd-i386 の開発

B clang で Debian のパッケージをコンパイルできる ようにする

C Android 上で Debian 環境を作れる件の改良を行う

問題 2. 先日バグレポートの ID が#740000 を向かえま した。#730000 からどのぐらいの期間がたったでしょ う?

A 1ヶ月と3日 B 3ヶ月と4日 C 10ヶ月と10日 問題 3. Debian のコミュニティにより提供されている Web サービスについて調査が行われています。この調査 の名前は?

- A Debian Services Servey
- B Outreach Program For Women
- C Debian Services Census

問題 4. 毎年恒例の DPL 選挙が始まりました。2014 年 の DPL 立候補者は誰?

- A Takahide Nojima
- B Lucas Nussbaum
- C Stefano Zacchiroli

3 最近の Debian 関連のミーティング報告

#### 3.1 東京エリア Debian 勉強会 109 回目報告

東京エリア Debian 勉強会 109 回目は (株) スクウェア・エニックスさんで開催されました。4 名の参加者がありました。

Debian にて dnsmasq を使い、複数の Debian の仮想環境を、モバイル PC 上の Debian 上で動かす際に便利な、

野島 貴英

- 簡易 DNS リゾルバの立て方、
- 簡易 DNS サーバーの立て方、
- 5分でできる簡易 PXE boot 用サーバーの立て方
- について発表がありました。
- 参加者全員で、各自の作業を行い、最後に成果発表をしました。

宴会は会場近くの中華食べ放題「南国亭新宿店」にて行いました。

#### 3.2 東京エリア Debian 勉強会 110 回目報告

第 110 回東京エリア Debian 勉強会は、OSC 2014 Tokyo/Spring 出張編ということで行われました。東京エリア Debian 勉強会は 2 日目の 3 月 1 日 (土) のみの出展でした。

- 場所は明星大学
- iwamatsu さんにより、debian update と debian の EFI/UEFI 対応について発表が行われました。
- 展示について、iwamatsu さん、yy\_y\_ja\_jp さん、koedoyoshida さん、野島で行いました。

### 4 Debianでiphone5を繋ぐ

#### 4.1 はじめに

大変不自由なスマートフォンなのに日本で驚異的に売れまくっているという、目を被いたくなるような現実を 作り出しているスマートフォンの1つとして、iphone5 があります [1]。このスマートフォン、PC に繋ぐには、 windows/mac で iTune などの専用プロプリエタリなソフトウェアを使ってデータ同期をしなければならないという、 これでもかというぐらいの不自由仕様となっています。

野島 貴英

ここでは、少しでも iphone5 の不自由さを回避するため、

- 自由な Debian マシンに、なんとかして不自由な iphone5 を繋ぐ事について、
- iphone5 がどのような仕組みでつながるのか(Debian 開発者向け)

について述べます。

#### 4.2 本発表内容についての情報ソース

本発表内容の技術の情報ソースは、すべて

- Apple 社のディベロッパーサイトで公開情報となっているもの (文献 [2])
- Debian パッケージに含まれるプログラムを解析した範囲
- その他 Web にて公開されている情報 (文献 [3],[4], [5])

のみに基づきます。

#### 4.3 Debian に繋ぐ

東京エリア Debian 勉強会にいらっしゃるような方々は、普段から Debian sid をお使いかと思いますので、ここでは、Debian sid を用い、さらにパッケージのバージョンが低くて問題のある部分だけちょっと自作して<sup>\*1</sup>繋ぐ方法を取ってみます。

まずは、用意するものを表1に記載します。

- Step 1. iphone5 に Document 2 Free<sup>\*2</sup>をインストールしておきます。
- Step 2. debian sid で導入される libmobiledevice4 の upstream バージョンが古く、iOS7.1 に対応出来ないので、 upstream 最新版からパッケージを自作して最新のものにします。

<sup>\*1</sup> すみません、bug report あげときます...

<sup>\*2</sup> https://itunes.apple.com/us/app/documents-2-free-file-manager/id314894105

| 項番 | 品目                            | 備考                            |
|----|-------------------------------|-------------------------------|
| 1  | Debian sid の入っているマシン          |                               |
| 2  | iphone5                       | iOS7.1 (3/14 現在最新)にバージョンアップ済み |
| 3  | Lightning-USB ケーブル            |                               |
| 4  | Debian と繋ぐ先の iphone アプリ。なんでも良 |                               |
|    | いかと思いますが、ここではファイルマネージャ        |                               |
|    | アプリである Document 2 Free を例にあげま |                               |
|    | す。                            |                               |

表1 用意するもの

\$ sudo aptitude install git \$ git clone https://github.com/libimobiledevice/libimobiledevice.git libimobiledevice-1.1.6 \$ mkdir libimobiledevice4 \$ cd libimobiledevice4 # Debian で用意されている libimobiledevice に梱包されている debian ディレクトリを利用 \$ apt-get source libimobiledevice4/sid \$ cd libimobiledevice-1.1.5 \$ cp -a debian ./../libimobiledevice-1.1.6 \$ cd ../../libimobiledevice-1.1.6 # しろいろパッチを当てる # 主に、libimobiledevice-1.1.6 だと 1.1.5 用のパッチは upstream で適用済みなのではずす、 # doc パッケージの中身は作り方が違う、一部シンボルテーブルも違うなどで # チェックを除外するのが目的。 \$ rm -f debian/libimobiledevice-doc.doc-base \$ rm -f debian/libimobiledevice-doc.links \$ rm -f debian/libimobiledevice-doc.links \$ rm -f debian/libimobiledevice-doc.links \$ rm -rf debian/libimobiledevice-doc.links \$ rm -rf debian/libimobiledevice-doc.links \$ rm -rf debian/libimobiledevice-doc.links \$ rm -rf debian/libimobiledevice-doc.links

```
$ patch -p1 <<__HERE
diff -ur a/debian/changelog b/debian/changelog</pre>
@@ -1,3 +1,9 @@
+libimobiledevice (1.1.6-1~a1) unstable; urgency=low
+ * update latest upstream
+ -- Your Name <your@mail.addr> Fri, 28 Feb 2014 01:42:21 +0900
 libimobiledevice (1.1.5-2) unstable; urgency=low
* [0052e46] Drop hal fdi file.
diff -ur a/debian/control b/debian/control
   - a/debian/control
                             2013-10-30 02:42:24.000000000 +0900
                             2014-02-28 01:42:09.00000000 +0900
+++ b/debian/control
@@ -102,13 +102,3 @@
  This package contains utilities and examples which use libimobiledevice.
-Package: libimobiledevice-doc
-Architecture: all
-Section: doc
-Depends: libjs-jquery, ${misc:Depends}
-Description: Library for communicating with iPhone and iPod Touch devices

- libimobiledevice is a library that talks the native Apple USB protocols that

- the iPhone and iPod Touch use. Unlike other projects, libimobiledevice does

- not depend on using any existing libraries from Apple.
 - This package contains the documentation for the library.
diff -ur a/debian/rules b/debian/rules
  -- a/debian/rules
                             2013-10-30 02:42:24.000000000 +0900
+++ b/debian/rules
                             2014-02-28 01:49:58.000000000 +0900
0@ -25,7 +25,7 @@
    rm -rf $(CURDIR)/debian/tmp//usr/lib/python*/dist-packages/*.a
    introlled by * manpages
          #Remove installed man pages, installed by *.manpages
rm -f $(CURDIR)/debian/tmp/usr/share/man/man1/*.1
          dh_install --fail-missing
+
          dh_install
 override_dh_strip:
dh_strip -
@@ -34,5 +34,3 @@
                     --dbg-package=libimobiledevice4-dbg
          # Only build for the current version of python, not all supported.
          dh_python2 --no-guessing-versions
-override_dh_makeshlibs:
          dh_makeshlibs -- -c4
  HERE
$ sudo aptitude build-dep libimobile4/sid
$ debuild -uc -us
$ cd ..
$ sudo dpkg -i ./libimobiledevice4_1.1.6-1~a1_amd64.deb ./libimobiledevice-utils_1.1.6-1~a1_amd64.deb
```

Step 3. 他に iphone5 に繋ぐための必要なパッケージを導入しておきます。

\$ sudo aptitude install ideviceinstaller ifuse ... いろいろ依存関係に引きずられて入る...

Step 4. Debian マシンにて、fuse グループにユーザを追加し、一旦ログアウト&ログイン操作を行います。(ログア ウト&ログイン操作を行う事が重要です)

```
$ sudo usermod -a -G fuse <your-login-id>
$ exit (あるいは、デスクトップ環境のログアウト操作)
your machine login: <your-login-id>
Password: ...your pass...
(あるいは、デスクトップ環境のログイン操作)
*
```

Step 5. iphone5 のロック画面を解除し、Lightning-USB ケーブルで Debian マシンと繋ぎます。

Step 6. Debian 側、iphone5 側両方に「コンピュータ/デバイスを信頼するか?」という意味のポップアップが表示 されるかもしれませんが、「信頼する」を押して一旦抜けます。

Step 7. iphone5 とペアリングを行います。

\$ sudo idevicepair pair SUCCESS: Paired with device ...40 桁の uuid...

なお、この時、iphone5 に「コンピュータを信頼しますか?」というポップアップが出るので、「信頼する」を 選択します。すると、Debian 機材の/var/lib/lockdown/以下に必要ファイルができる。以降は idevicepair 操 作を行わなくても iphone5 との通信が出来るようになります。 Step 8. iphone5 にすでにインストールされているアプリケーションの appid を Debian から探します。こちらの結果から、Document 2 Free の appid は com.savysoda.documents2Free である事が分かります。

```
$ ideviceinstaller -1
Total: 16 apps
com.savysoda.documents2Free - Documents 2 7.3
com.square-enix.gunsandsouls - GUNS 1.0.1
com.google.b612 - Google Earth 7.1.1
... 中略...
```

Step 9. Document 2 Free のストレージをマウントし、本勉強会資料を投げ込んでみます。(もちろん、動画ファイルとか、mp3 ファイルとか投げ込んでも問題ありません)

```
# マウントポイント作って ifuse でマウントする。
$ mkdir document2
$ ifuse --appid com.savysoda.documents2Free 'pwd'/document2
$ cd document2
# document2
# document2 Free のストレージが見える
$ ls -1
Inbox/ mraid.js
$ mkdir 東京 Debian
$ cp /home/yours/doc/monthly-report/debianmeetingresume201403.pdf 東京 Debian/
$ cd ...
# unmount は fusermount コマンドを使う。
$ fusermount -u 'pwd'/document2
```

Step 10. iphone5 側で Document 2 Free を立ち上げると、東京 Debian というフォルダが出来ており、さらにその 下に pdf ファイルが見えます。こちらをタップすると、本資料を iphone5 上で読むことが出来ます。

#### 4.4 仕組み

東京エリア Debian 勉強会に集まるような人にとっては、ただ繋ぐだけではおもしろくないと思いますので、仕組みについて説明します。

#### 4.4.1 iphone アプリのストレージの約束事

iphone アプリは、apple 社が定めるいろいろな約束ごとに基づいて設計されています。

今回マウントした iphone アプリのストレージに関する約束ごとは、公開情報となっている Apple Developer サイト掲載の「ファイルシステム プログラミングガイド」[2] に詳細があります。この中で、知っておくべき事として、

- iphone アプリは各々割り当てられたサンドボックス内のリソースでしか動作を許されていません。そのため、
   例えば A アプリから B アプリのストレージ領域をアクセスすることがそもそも出来ません。
- ディレクトリの名前と用途が統一的に決められています。(例: Documents/,Library/,tmp/)

となっています(図1参照。)今回マウントに利用した ifuse コマンドですが、このコマンドは、通常はオプショ ン-appid で指定した ipone アプリの持つ Documents ディレクトリをマウントする能力があります。(注:所謂 jail break した iphone 端末は除きます)

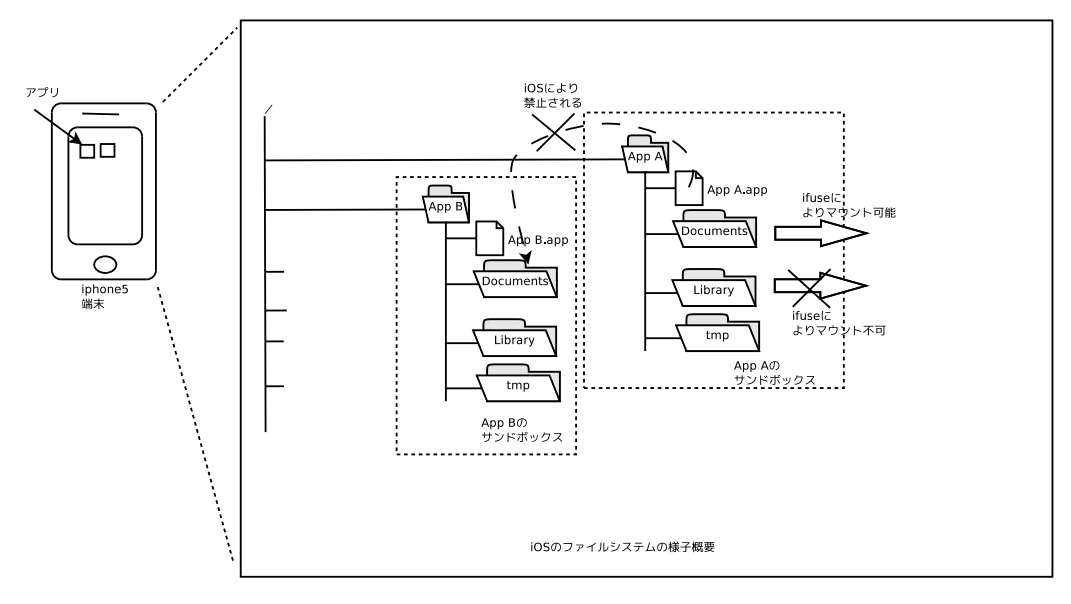

図 1 iphone アプリのストレージの様子

#### 4.4.2 Debian との通信の仕組み

今回紹介の件について iphone5 と Debian との通信の仕組みを図 2 に示します。

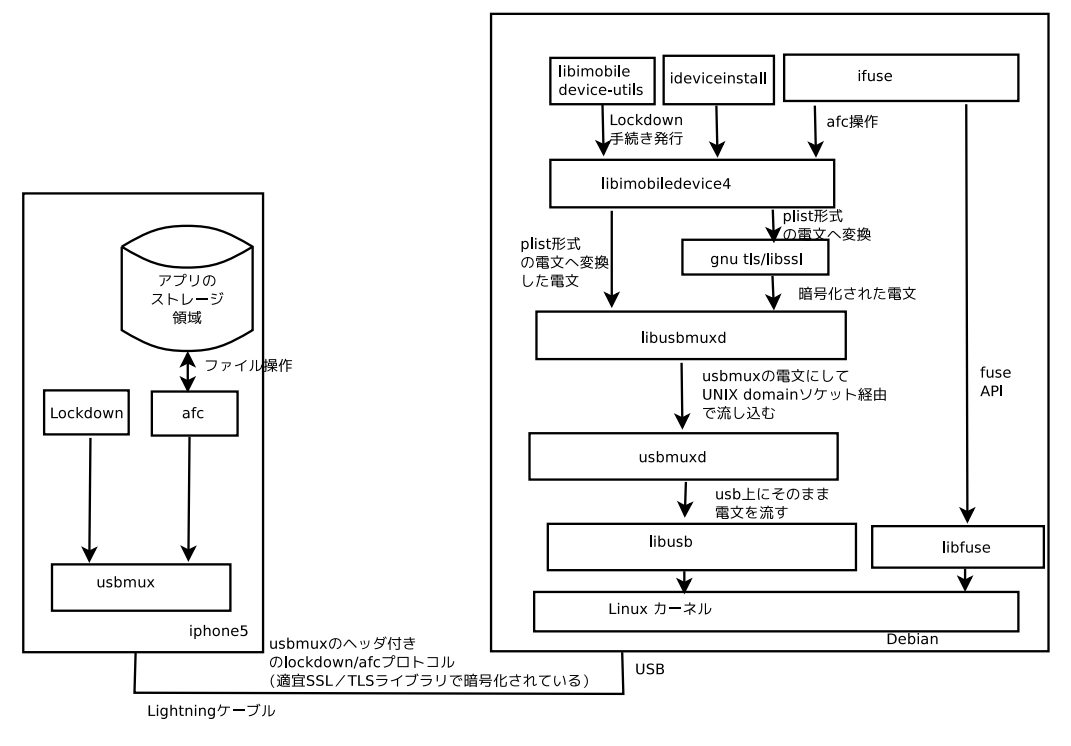

図 2 iphone5 と Debian の通信の仕組み

基本的に、Lightning-USB ケーブル上には、usbmux のパケットが流れます。 さらにペイロードとして、 lockdown プロトコルと言われるプロトコル、afc プロトコルが適宜 SSL/TLS ライブラリで暗号化されて乗ってい ます。

プロトコルについて階層化して図示すると図3に示します。

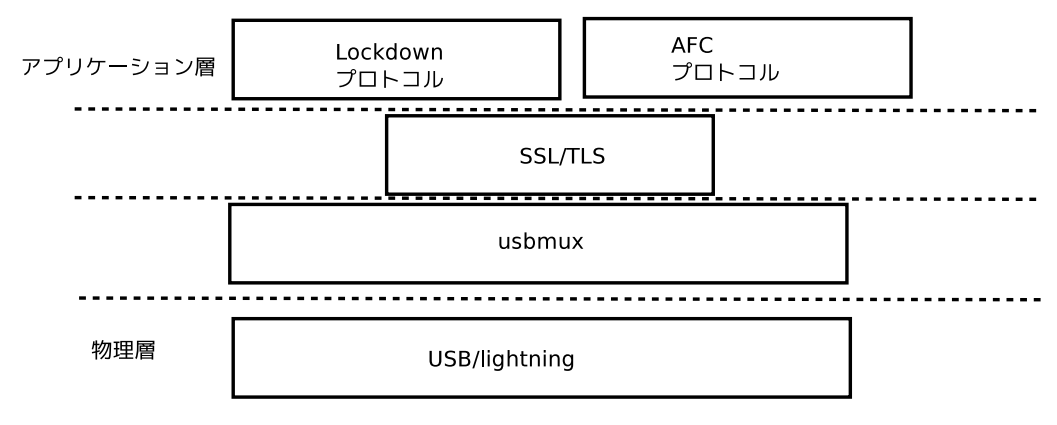

図 3 iphone5 との通信プロトコル

また、各々のプロトコルについての説明を表に示します。

| 項番 | プロトコル名   | 概要                                   |
|----|----------|--------------------------------------|
| 1  | usbmux   | lightning/usb に流れているプロトコル            |
| 2  | Lockdown | iphone5 との通信認証、iphone5 の Lightning 端 |
|    |          | 子側から利用出来るサービスのやりとりを担当。               |
|    |          | plist 形式の電文を usbmux に載せ、iphone5 と    |
|    |          | やりとりを行う。                             |
| 3  | afc      | Apple File Connection のためのプロトコル。     |
|    |          | ファイルシステム操作が出来る。                      |

表 2 プロトコル名称と概要

また、plist 形式とは、property list の略で、バイナリ形式の電文と、XML 形式の電文の2種類があるようです。 なお、電文のやりとりの詳細、電文の説明については、文献 [3],[4], [5] に詳細があります。

#### 4.5 終わりに

今回、Debian に iphone5 を繋ぎ、iTune によらないデータ転送について紹介しました。また、実現する技術についても紹介しました。こちらにより、不自由なスマートフォンを少しでも自由に使う事が出来れば幸いです。

# 参考文献

- [1] GIGAZINE,「Apple が過去最高の売上を発表、日本では iPhone が 69% のシェアを獲得」, http://gigazine.net/news/ 20140128-apple-report-fy14-q1/
- [2] Apple Developer サイト,「ファイルシステム プログラミングガイド」, https://developer.apple.com/jp/devcenter/ios/library/ japanese.html
- [3] theiphonewiki, "Usbmux", http://theiphonewiki.com/wiki/Usbmux
- [4] theiphonewiki, "afc", http://theiphonewiki.com/wiki/AFC
- [5] GOTO:Hack, "Hacking apple accessories to pown iDevices", Mathieu RENARD, http://2013.hackitoergosum.org/ presentations/Day3-04.Hacking%20apple%20accessories%20to%20pown%20iDevices%20%E2%80%93%20Wake%20up%20Neo! %20Your%20phone%20got%20pwnd%20!%20by%20Mathieu%20GoToHack%20RENARD.pdf

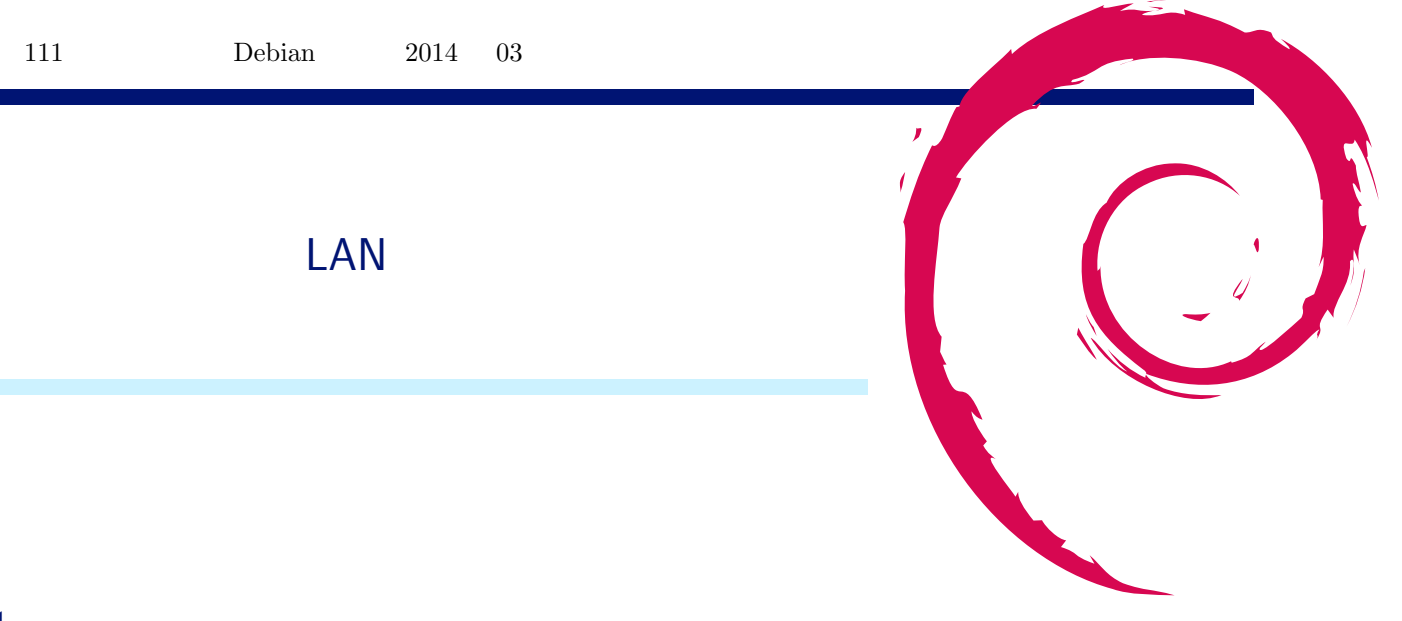

### 5.1 はじめに

5

今回試験として、会場側でフィルタ無しのグローバル回線を用意しました。ただ、会場側のセキュリティポリ シーにより、wpa-psk AES hidden SSID という方式での提供となります。

以下に Debian マシンでの接続方法を記載します。

また、自分の環境では違うやり方でつながったという方は、野島まで教えて下さい。こちらでもノウハウとして溜 めていく予定です。

#### 5.2 wpasupplicant 及び/etc/network/interfaces を利用の場合

もっとも良いマニュアルは、/usr/share/doc/wpasupplicant/README.Debian.gz となります。困った場合はこ ちらも合わせてご参照下さい。

以下に/etc/network/interfacesの定義について会場の例を記載します。

```
$ sudo aptitude install wpasupplicant
# hidden ssid の元では必ず ap-scan 1,scan-ssid 1 を指定する事。
  参考:http://bugs.debian.org/358137
$ sudo vi /etc/network/interfaces
-----以下のエントリを追記ここから---
iface wlan_tokyodebian inet dhcp
     wpa-ssid <<会場の SSID>>
wpa-psk <<会場のパスワード>>
wpa-ap-scan 1
      wpa-scan-ssid 1
     -以下のエントリを追記ここまで------
# 無線 LAN を有効にする。
$
  sudo ifup wlan0=wlan_tokyodebian
# 無線 LAN を無効にす
$ sudo ifdown wlan0
   無線 LAN を無効にする。
```

また、ハマってしまった時のデバッグ方法は、/usr/share/doc/wpasupplicant/README.Debian.gz 中の"4. Trubleshooting"の章が便利です。

#### 5.3 その他の無線 LAN 用パッケージを利用の場合

すみません、自分が情報を持たないため、現場で教えて下さい。

 Debian 勉強会資料

 2014年03月15日
 初版第1刷発行

 東京エリア Debian 勉強会 (編集・印刷・発行)